## With a recent enhancement to Infinite Campus, administrators have an updated process for changing the compositing of grade books. Please follow the steps provided here closely.

Setting Compositing for the Semester Grade:

- 1. From the Search tab, use the Course/Section drop down menu to search for a specific course where the Semester 2 compositing needs to be set or updated.
- 2. Select the GRADE CALC OPTIONS tab.
- 3. Scroll down to O4 Semester Grade and adjust the Weight for Quarter 3, Quarter 4, and Semester Exam ONLY. Important! Do NOT alter any other settings on the Grade Calc Options tab as it will skew grades.
- 4. Click SAVE.

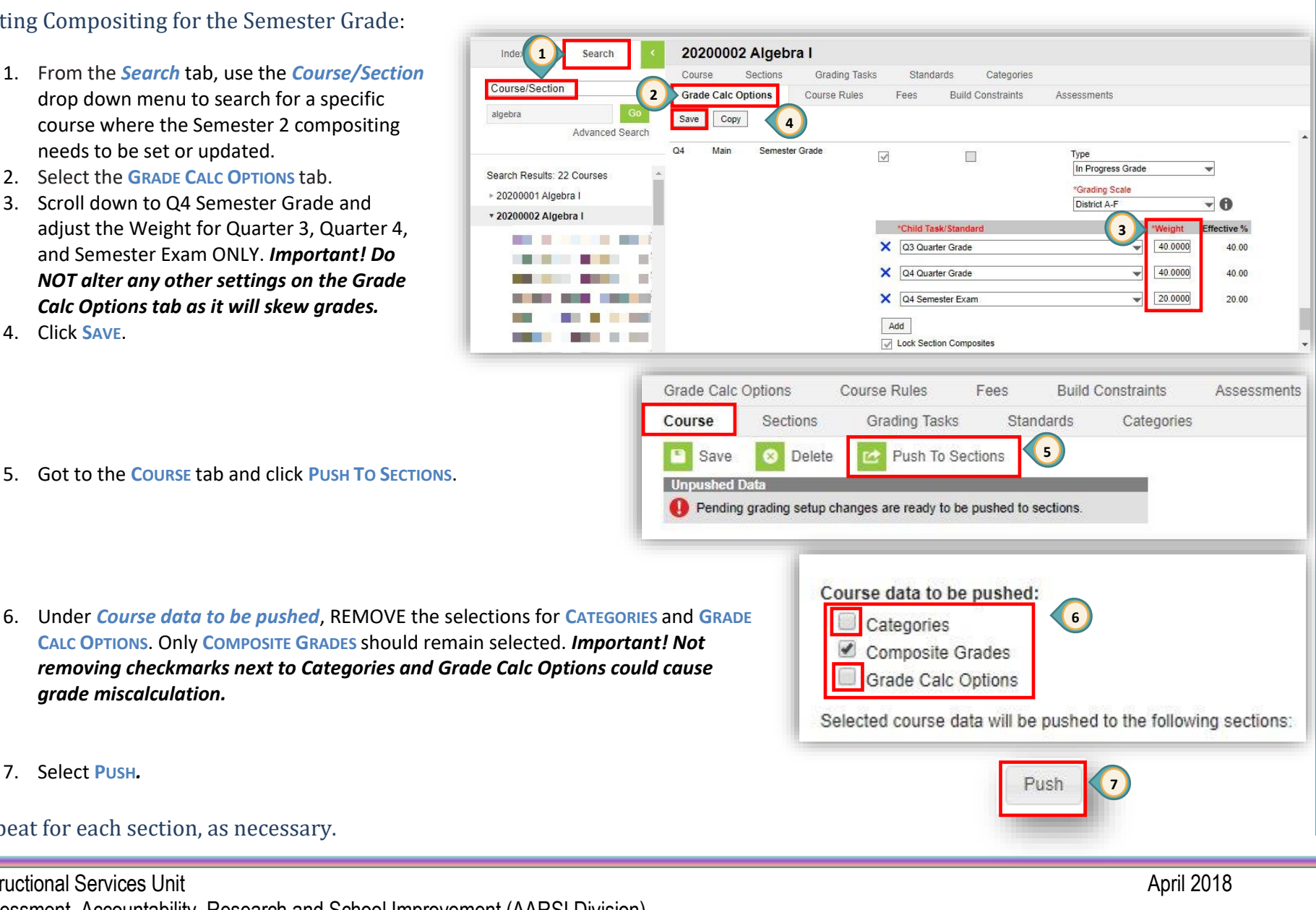

Under *Course data to be pushed*, REMOVE the selections for CATEGORIES and GRADE 6. CALC OPTIONS. Only COMPOSITE GRADES should remain selected. Important! Not removing checkmarks next to Categories and Grade Calc Options could cause grade miscalculation.

7. Select PUSH.

Repeat for each section, as necessary.